# TUTORIAL PER AMMISSIONI AI CORSI DI Iº E IIº LIVELLO PER A.A. 2025/2026

- 1) Collegarsi al seguente link: <u>https://siafg.conservatoriodimusica.it/users/login</u>
- 2) Cliccare sulla riga "Domanda di ammissione 2025/2026"

| Ricerca docente                             | Accesso al sistema                                                                                   |
|---------------------------------------------|----------------------------------------------------------------------------------------------------|
| Lista docenti                               | Inserisci i dati di accesso comunicati dall'Ufficio per la didattica, l'orientamento ed il tutorato. |
| Lista insegnamenti                          |                                                                                                    |
| Lista corsi                                 | Accedi                                                                                               |
| Esami                                       |                                                                                                    |
| Avvisi                                      |                                                                                                    |
| SIP                                         |                                                                                                    |
| Accesso                                     |                                                                                                    |
| Accesso per immatricolazione A.A. 2025/2026 |                                                                                                    |
| Domanda di ammissione 2025/2026             |                                                                                                    |

3) Compilare i campi obbligatori secondo le istruzioni indicate accanto alle frecce facendo riferimento esclusivamente ai dati del/la candidato/a

### DOMANDA DI AMMISSIONE AI CORSI ACCADEMICI DI I E II LIVELLO PER L'AA 2025/2026

Periodo utile per la compilazione: dal 10/04/2025 al 03/06/2025

Browser supportati per la compilazione: Google Chrome, Mozilla Firefox. Compilare la domanda da PC fisso, non utilizzare dispositivi mobili come tablet o cellulari

#### Sede

| Scegli la sede                    | Foggia V                                                                                                    |
|-----------------------------------|----------------------------------------------------------------------------------------------------|
| Il sottoscritto                   | Scegliere dal menù a tendina se si intende sostenere l'esame di<br>ammissione nella sede di "Foggia" o di "Rodi" |
| Cognome/Surname                   |                                                                                                    |
| Nome/First name                   |                                                                                                    |
| Comune di nascita/Birth place     |                                                                                                    |
| Provincia di nascita/Birth county |                                                                                                    |
| Nazione di nascita/Birth country  | Scegliere dal menù a tendina la nazione di nascita                                                               |
| Data di nascita/Birth date        |                                                                                                    |
| Sesso/Sex                         | Scegliere dal menù a tendina il sesso del/la candidato/a Maschio 🗸                                               |
| Codice fiscale                    |                                                                                                    |
| Cittadinanza                      |                                                                                                    |
| Cittadinanza straniera            | Cliccare su questo quadratino solo se il/la candidato/a ha cittadinanza straniera                                |

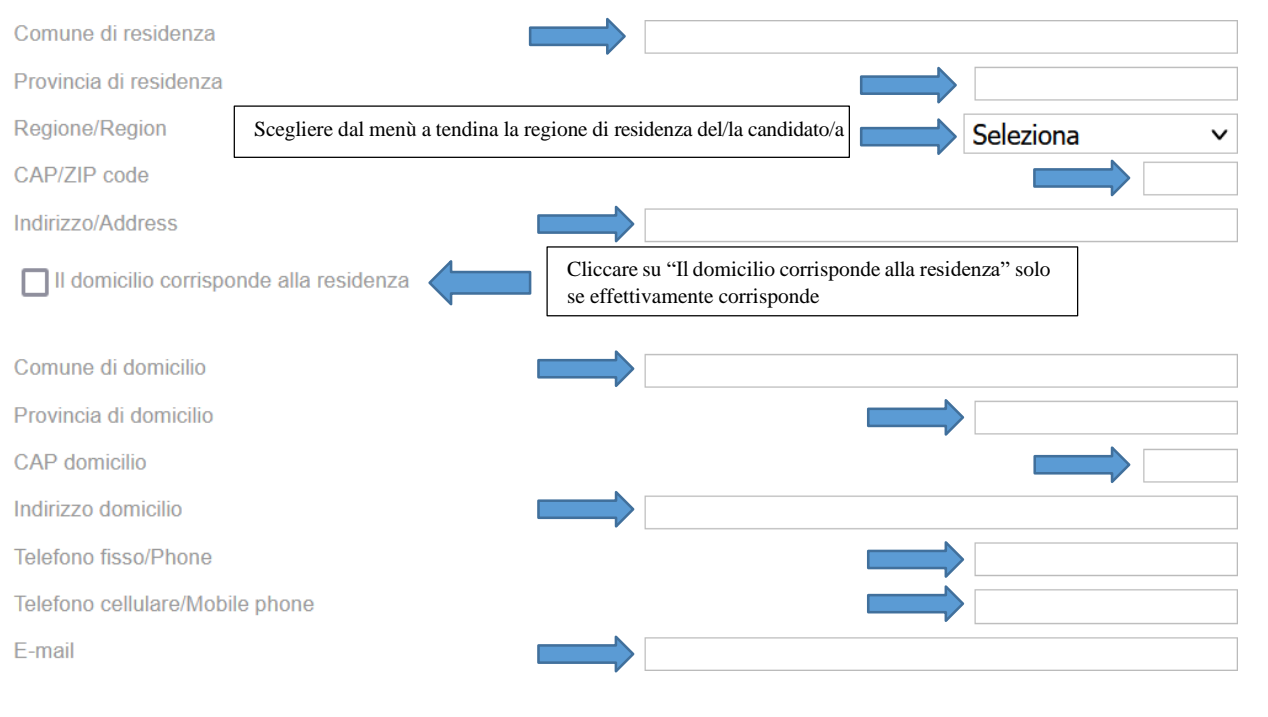

## CHIEDE DI SOSTENERE L'ESAME DI SELEZIONE

|                                                  |                                                                                                | Seleziona                                                                                                    | ```                                                                                                    |
|--------------------------------------------------|------------------------------------------------------------------------------------------------|----------------------------------------------------------------------------------------------------|----------------------------------------------------------------------------------------------------|
|                                                  |                                                                                                |                                                                                                    |                                                                                                    |
| corso accademic                                  | o di Il livello                                                                                |                                                                                                    |                                                                                                    |
| orso                                             |                                                                                                | Seleziona                                                                                                    | ```                                                                                                    |
| Gelezionare tra corso                            | o accademico di primo o secondo livello                                                        | Scegliere se si intende sostenere l'arma<br>accademico di I° o al II° livello, india<br>tendina, per quale corso (strumento/ca<br>l'ammissione. Per verificare se si è in p<br>l'ammissione ai corsi accademici i I° e<br>manifesto degli studenti al seguente lim | missione ad un corso<br>cando, dal menù a<br>anto) si intende sostenere<br>possesso dei requisiti per<br>II° livello consultare il<br>k: |
| Il sottoscritto dichi                            | ara<br>Cliccare obbligatoriamente sul quadratino                                               |                                                                                                    |                                                                                                    |
| di aver preso visione<br>e-decreti/, in particol | del Regolamento dei Corsi Accademici di I e<br>are relativamente ai requisiti d'accesso previs | Il livello nel sito https://www.conservate<br>sti per l'immatricolazione al corso richies                                                                                                    | priofoggia.it/regolamenti-<br>sto                                                                                                    |
|                                                  | O di non aver conseguito il Diplom                                                             | a di istruzione secondaria superiore<br>di istruzione secondaria superiore                                                                                                    | Scegliere una delle tre opzioni                                                                                                    |
|                                                  | ) che conseguirà il Diploma di istruzione sec                                                  | ondaria superiore nell'anno scolastico i                                                                                                    | n corso                                                                                                    |
| di essere in poss                                | sesso di titolo di studio accademico                                                           |                                                                                                    |                                                                                                    |
|                                                  | l diploma accademico nell'anno accademico                                                      | in corso                                                                                                    |                                                                                                    |
| Che conseguirà i                                 |                                                                                                |                                                                                                    |                                                                                                    |

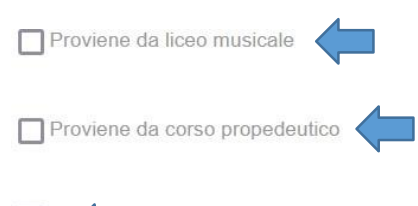

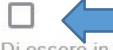

Di essere in possesso della Licenza di Solfeggio V.O., OSA preaccademico/Propedeutico Teoria, lettura musicale e audio percezione (solo per coloro che presentano domanda per il Triennio)

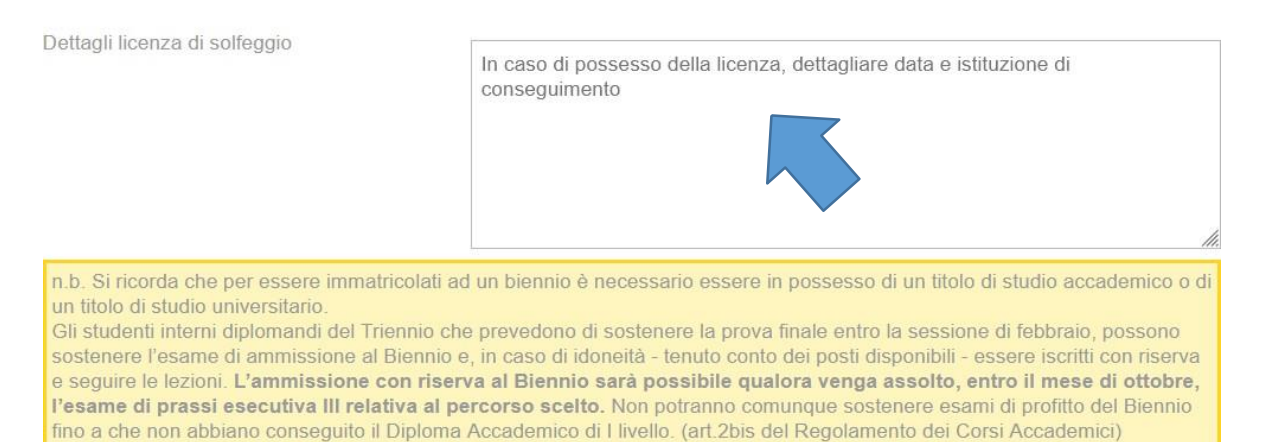

# N.B. Nel caso si è cliccata una delle opzioni sopra indicate verranno chieste delle specifiche (ad esempio verrà chiesto, nel caso sia stata inserita l'opzione "Di aver conseguito il Diploma di istruzione secondaria superiore", di digitare i dettagli di tale conseguimento).

#### Documenti da allegare alla domanda

| Attestazione versamento € 6,04 causale <i>"tassa esame ammissione A.A. 2025/2026"</i>                              |          |
|----------------------------------------------------------------------------------------------------|----------|
| sul c.c.p. n. 1016 oppure c.c.b. IBAN: IT45R0760103200000000001016 intestato a: Agenzia delle Entrate- Centro oper | ativo di |
| Pescara                                                                                                    |          |
| Scouli filo Nossun filo solozi                                                                                     | nato     |

|                                                 | Allegare il file Pdf della ricevuta di                                                                                                    | pagamento di €6,04 (Massimo 2                                                                                                    | Scegli                                                               | file Nessun                                                        | file selezionato                          |
|-------------------------------------------------|----------------------------------------------------------------------------------------------------|----------------------------------------------------------------------------------------------------|----------------------------------------------------------------------|--------------------------------------------------------------------|-------------------------------------------|
| Importo                                         |                                                                                                    |                                                                                                    |                                                                      |                                                                    | 6.04                                      |
| Data versa                                      | amento                                                                                                    | Inserire la data del pagamento de                                                                                                    | ella tassa di € 6,04                                                 |                                                                    |                                           |
| Attestazio<br>Modalità d<br>https://ww<br>Alleg | ne versamento € 30,00 (non rimbol<br>li pagamento: versamento mediant<br>w.pagaonlinepa.it/POL_CitizenPort<br>gare il file Pdf della ricevuta di pagament | rsabile) causale <i>"contributo esa</i><br>e PagoPA (strumento di pagame<br>tal/GEN_Default.aspx?idDomini<br>o di € 30,00 (Massimo 2 Mb) | me ammissione A<br>ento elettronico ab<br>io=80030420717#r<br>Scegli | A. 2025/2026"<br>ilitato anche al<br>no-back-button<br>file Nessun | ile carte di credito)<br>file selezionato |
| Importo                                         |                                                                                                    |                                                                                                    |                                                                      |                                                                    | 30                                        |
| Data                                            | Iı                                                                                                    | nserire la data del pagamento della ta                                                                                                   | issa di € 30,00                                                      |                                                                    |                                           |

P.s. Seguire il tutorial presente sul sito su come generare il PagoPA da €30

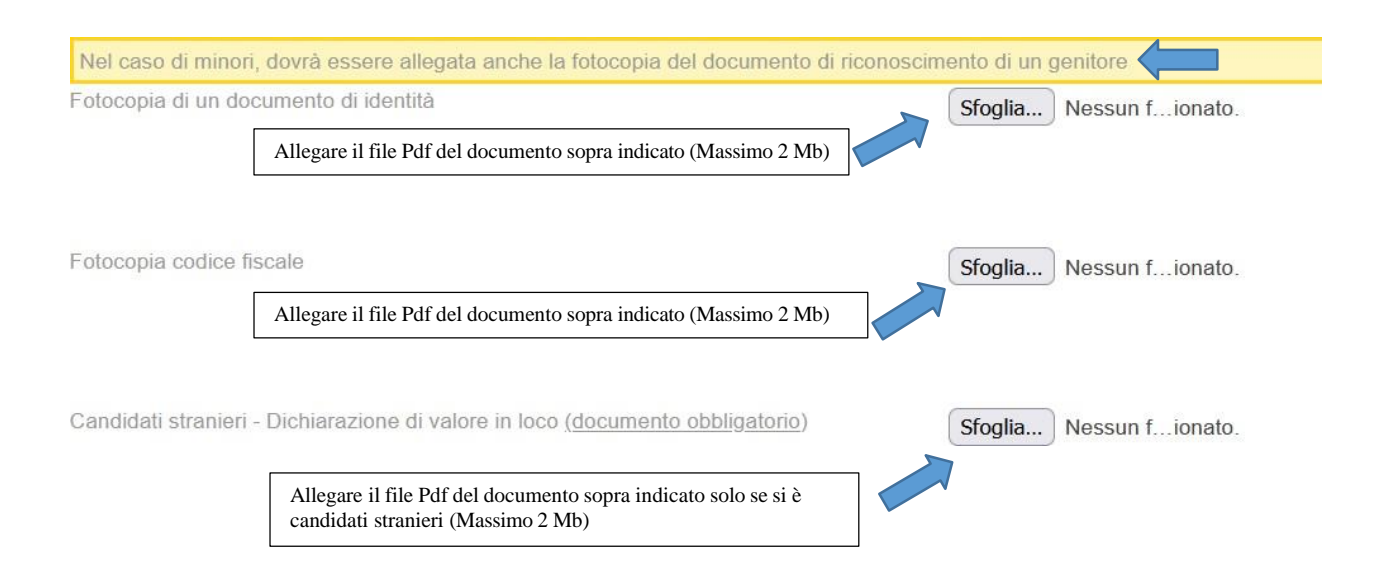

#### Il sottoscritto dichiara

Cliccare obbligatoriamente sul quadratino

di avere compilato la presente domanda ai sensi dell'art. 46 - dichiarazioni sostitutive di certificazioni - del D.P.R. 445/2000, consapevole delle sanzioni penali previste dall'art. 76 dello stesso D.P.R. in caso di dichiarazione mendace o non più rispondente a verità.

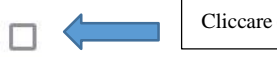

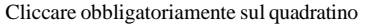

L'interessato, ai sensi dell'art. 13 del Regolamento (UE) 679/2016 dichiara di aver letto e compreso l'informativa sul trattamento dei propri dati personali (riportata in calce), i quali saranno trattati dal Titolare del trattamento nel rispetto della normativa richiamata e degli obblighi di sicurezza e riservatezza.

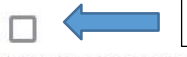

Cliccare obbligatoriamente sul quadratino

Autorizzo la comunicazione e la diffusione dei miei dati personali, in possesso del Conservatorio di Musica di Foggia "Umberto Giordano" a Enti pubblici e/o privati e Associazioni che ne facciano richiesta finalizzata a proposte di lavoro, allo svolgimento di attività, concorsi, audizioni, nel settore artistico musicale.

#### Informazioni importanti

- Sarà cura del candidato prendere visione dei calendari d'esame che verranno pubblicati all'albo del Conservatorio e nel sito www.conservatoriofoggia.it
- Il candidato che necessita di accompagnatore pianistico o altro strumento dovrà provvedervi personalmente.
- Il candidato è tenuto a presentarsi all'esame munito di documento d'identità personale, pena l'esclusione dall'esame.

#### Date da ricordare

| entro il 3 giugno 2025                  | PRESENTAZIONE DOMANDA AMMISSIONE          |
|-----------------------------------------|-------------------------------------------|
| 16 giugno 2025                          | PUBBLICAZIONE CALENDARIO ESAMI AMMISSIONE |
| periodo dal 23 giugno al 17 luglio 2025 | SVOLGIMENTO ESAMI AMMISSIONE              |
| luglio 2025                             | PUBBLICAZIONE GRADUATORIA                 |
| settembre- ottobre 2025                 | IMMATRICOLAZIONE                          |

#### Informativa ai sensi dell'art. 13 del Regolamento (UE) 679/2016

I Suoi dati saranno raccolti e trattati per la gestione e gli adempimenti relativi al percorso di studi intrapreso presso la nostra struttura. I dati saranno trattati con modalità manuali, informatiche e telematiche con logiche strettamente correlate alle finalità. I Suoi dati saranno oggetto di comunicazione e soggetti terzi, quali a titolo esemplificativo e non esaustivo, a ADISU Puglia, al Ministero dell'Istruzione, dell'Università e della Ricerca, nonché società fornitrici di servizi funzionali all'esecuzione delle attività predette. I dati comunicati saranno unicamente quelli strettamente indispensabili all'esecuzione della prestazione richiesta e verranno preferite, ove possibile, modalità di trattamento in forma anonima. La comunicazione di tali dati è obbligatoria per poter portare ad esecuzione le finalità sopra indicate e un suo eventuale rifiuto alla comunicazione comporterà per la scrivente l'impossibilità di adempiere alle prestazioni concordate. I Suoi dati non saranno in alcun modo diffusi a terzi senza il Suo preventivo e specifico consenso. I Suoi dati non saranno in alcun modo oggetto di trasferimento verso Paesi terzi extra UE, salvo obblighi di comunicazione verso consolati esteri per gli studenti provenienti da Paesi terzi extra UE. I Suoi dati saranno conservati per il tempo necessario all'esecuzione della prestazione contrattuale concordata, nel rispetto delle altre normative civilistiche e fiscali che potrebbero determinare tempi di conservazione ulteriori. Titolare del trattamento è il Conservatorio di Musica "Umberto Giordano" di Foggia, con sede legale in P.zza Vincenzo Nigri, 13, 71121 - Foggia (FG). Sarà possibile contattare il Titolare del trattamento utilizzando i seguenti recapiti: Tel: 0881723668 - E-mail: conservatoriofoggia@pec.it. Il titolare del trattamento ha nominato, quale Responsabile per la protezione dei dati, Studio DPO Lucio Lombardi Viale Giotto, 39 - 71122 Foggia - Sarà possibile contattare il Responsabile della protezione dei dati utilizzando i seguenti recapiti: tel. 347 95 15 340 - 0881 1782054 - E-mail: dpo.lombardi@gmail.com

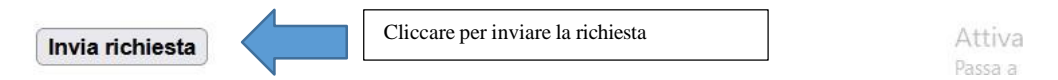

<u>N.B. Nel caso non sia stato compilato oppure è stato riempito erroneamente uno dei campi sopra</u> <u>richiesti la domanda non verrà inviata. Provvedere al ricontrollo della domanda.</u>

La ricevuta di avvenuto invio verrà notificata all'indirizzo mail indicato nella domanda di ammissione; nel caso di mancata ricezione controllare nella cartella spam della propria mail o contattare telefonicamente la segreteria.